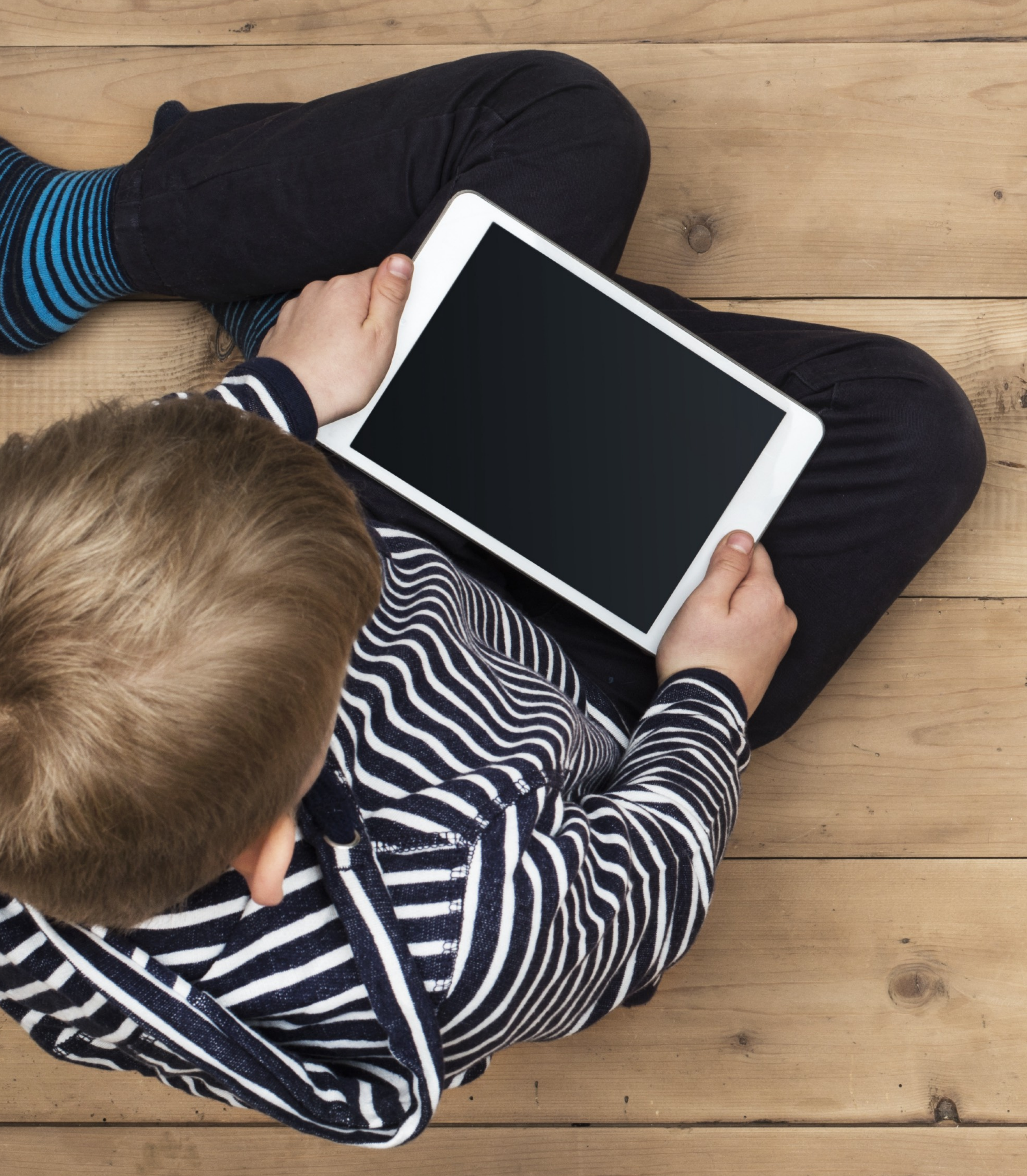

# SESSION 3 CONTROL IN YOUR (AND BEYOND)

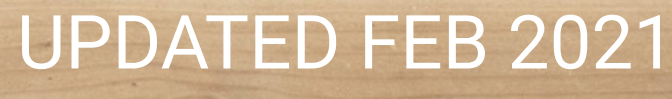

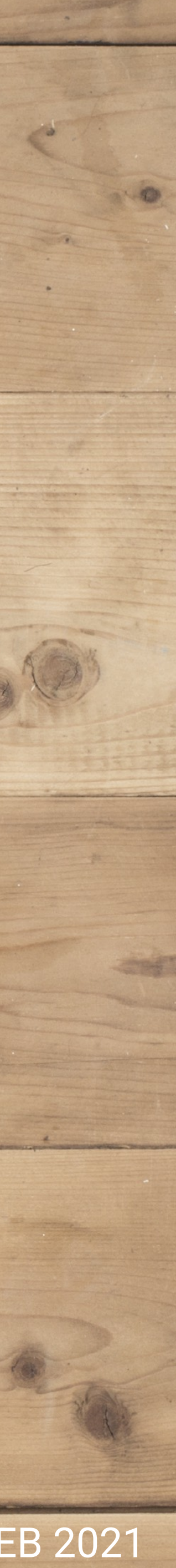

# ALL SLIDES AVAILABLE AT activedigitalparenting.com fb.me/activedigitalparenting

# PLEASE ASK QUESTIONS! chad@graymere.com

#### SESSION 1

Why

we should be paying attention

#### SESSION 2

# What

we are up against

### SESSION 3

# How

we will better protect our children

## Comparisons

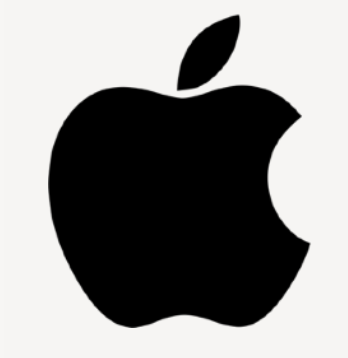

### Less open system Strict app submission Parental settings **ON** the device

Android-based Limited App Store

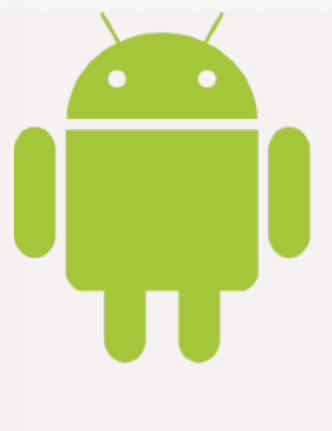

### More open system Less strict app submission Parental settings in **other** apps

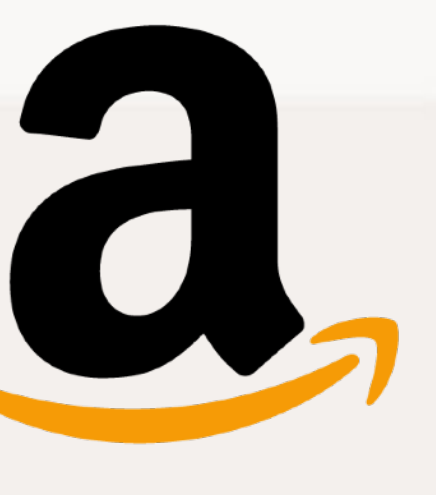

# Make sure your child hasn't purchased another device!

# Make sure your child knows not to sign into someone else's **iCloud** or **Google Play** account.

Make sure you have **parental controls or restrictions set** on whatever device your child uses.

### **Multiple Walls of Control and Security**

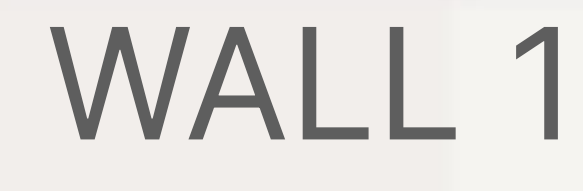

# OpenDNS

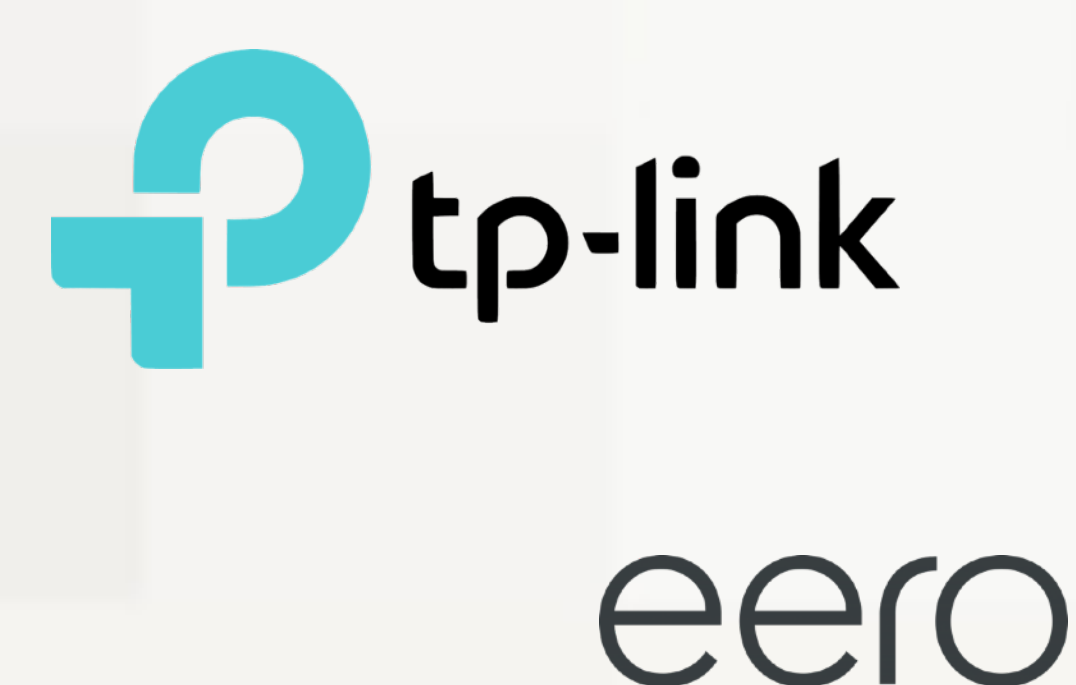

Filters or software on your physical wi-fi device

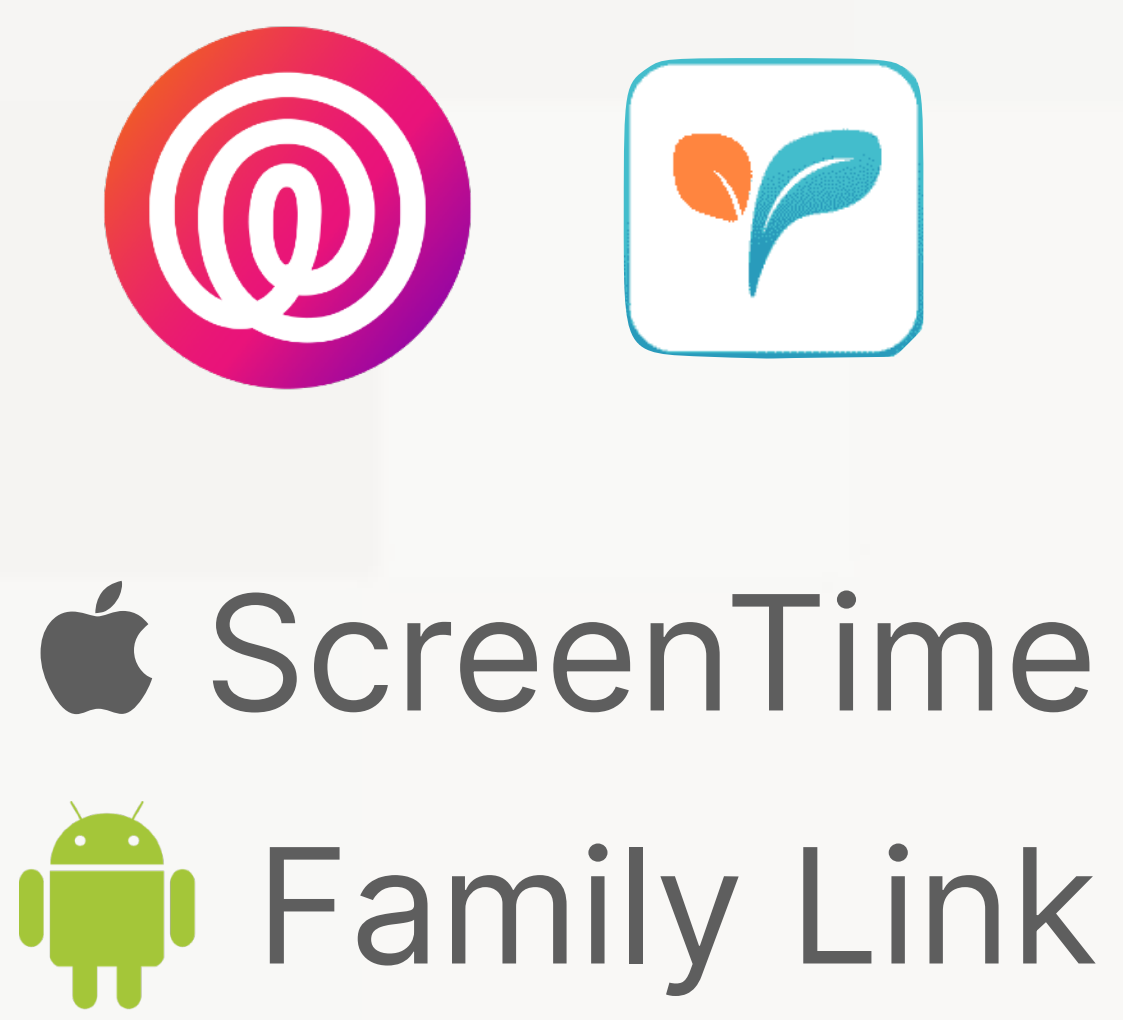

**Built-in Parental** Controls and/or Third-party app(s) on the device

WALL 2

### WALL 3

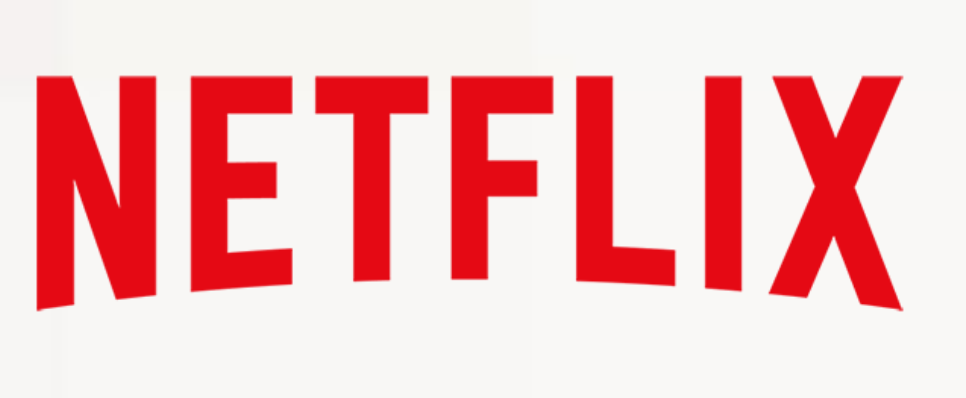

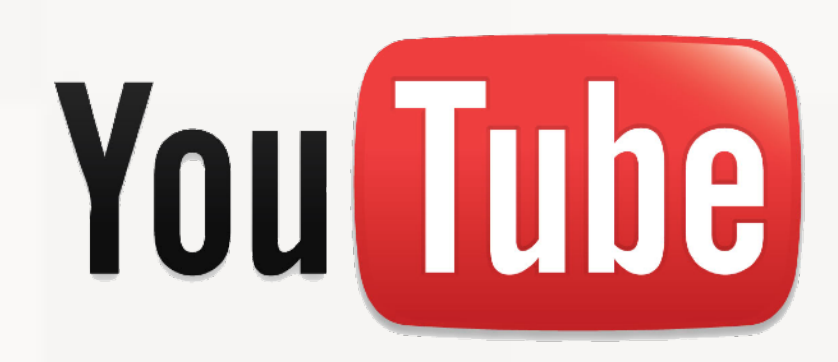

#### App-by-App Audits

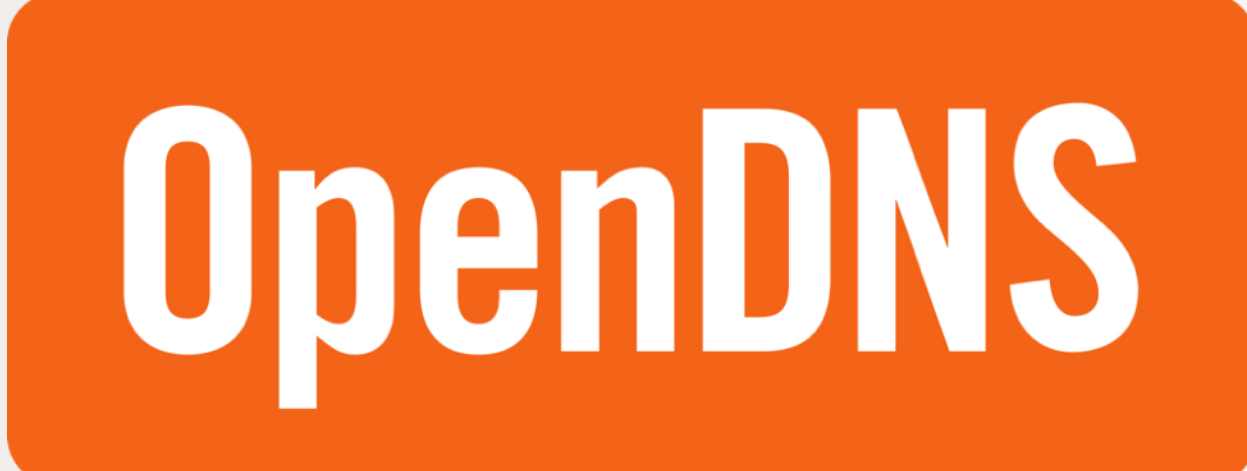

A firewall for your home wi-fi and personal firewall on each device (at home or not)
Protects all incoming/outgoing traffic
Free tiers, \$20/yr for history and White List mode

#### opendns.com/home-internet-security

WALL 1: FILTERS

### eero eero.com

- Home wi-fi device that replaces your router and
  - expands your network (faster speeds too!)

  - also schedule access
- See every device and usage on your network
- 1 router (covers up to 1500 sq ft) = \$99

#### Others:

Pause internet access for any device on the network,

tp-link

Try to stay away from Google and other "Big Data" companies who make wireless routers

WALL 1: FILTERS

# Start with **Google Play Family Link** for Android devices Screen Time for Apple devices

#### WALL 2: APPS

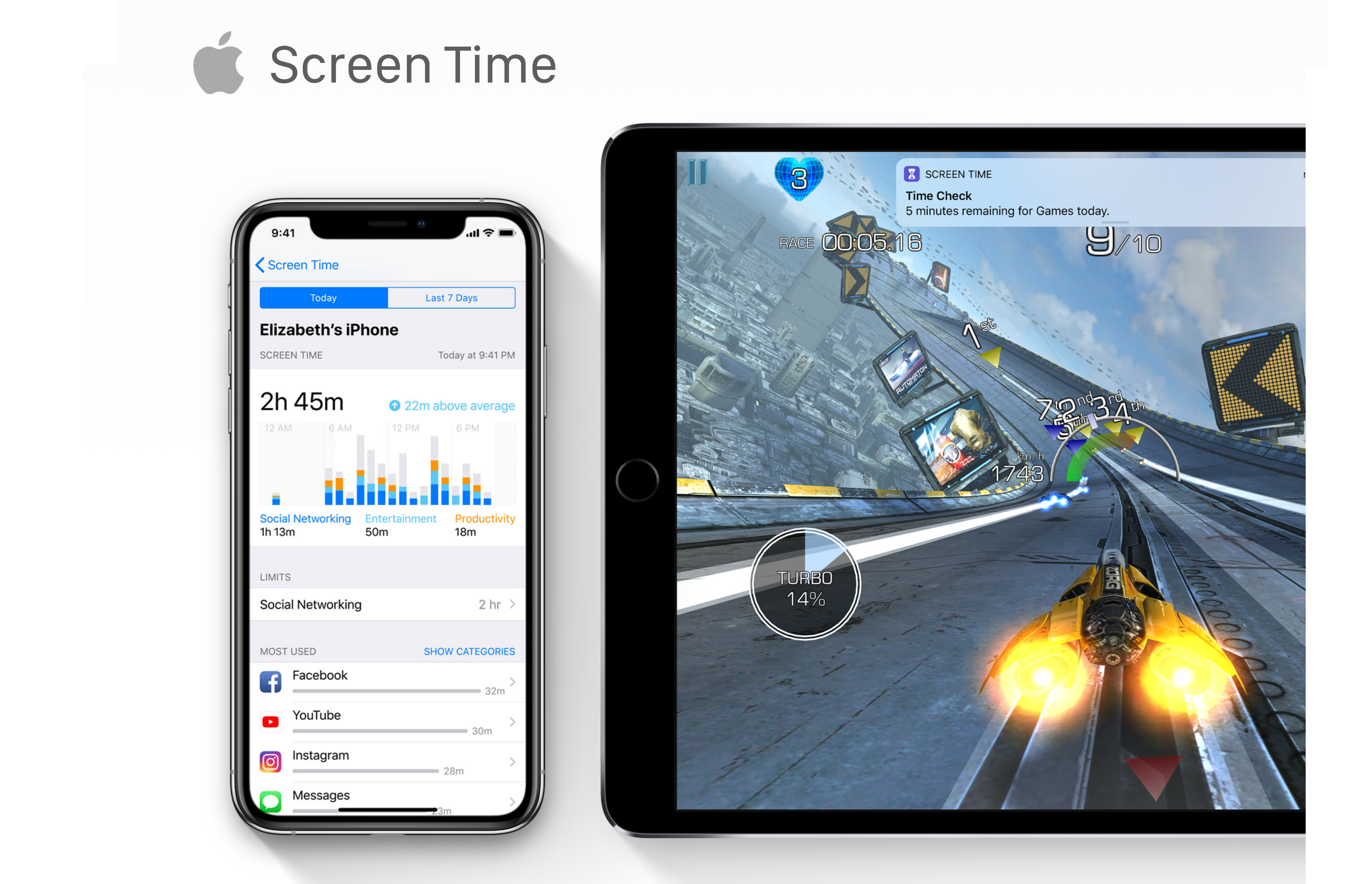

### Tired of ads and terrible games? Try

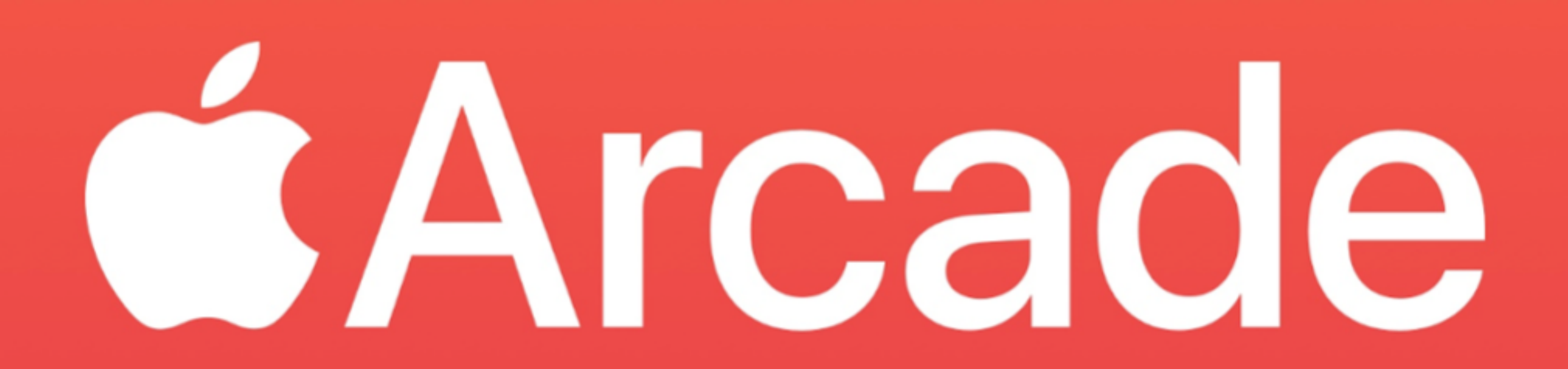

#### iPads, iPhones, iPod Touches iOS

- 1. Go through Settings > Screen Time
- 2. Set a ScreenTime passcode independent from the device's own passcode
- 3. Add your own fingerprint/passcode (under Settings > Touch ID)
- 4. Audit privacy settings (Settings > Privacy)
- 5. Audit Game Center (Settings > Game Center)
- 6. Audit Social Media accounts and their access
- 7. Audit all apps and their access
- 8. Set up Family Sharing

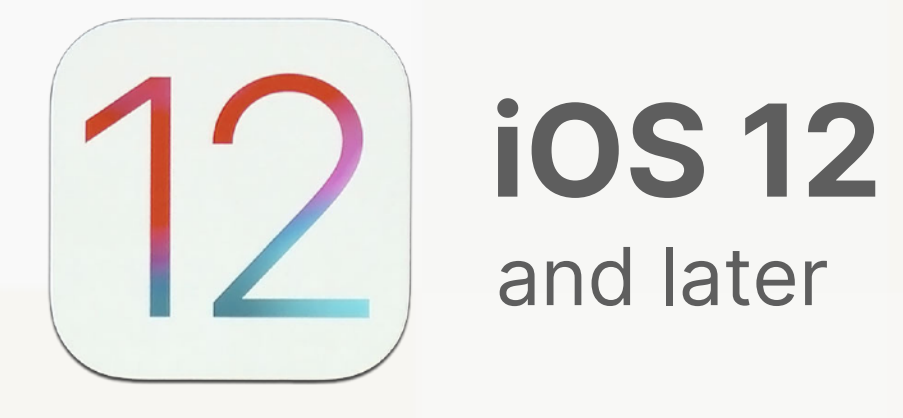

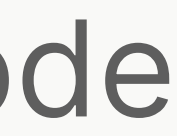

# Family Sharing on iOS

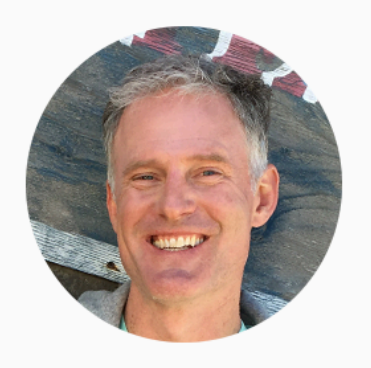

Derek Parker Organizer

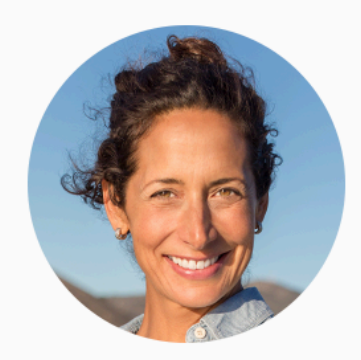

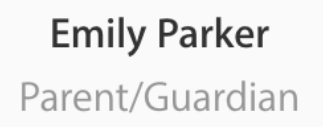

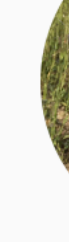

Get organized.

To get started, one adult in your household — the organizer — invites up to five additional family members and agrees to pay for any iTunes, iBooks, and App Store purchases they initiate while part of the family group. Once family members join, the features of Family Sharing are set up on everyone's devices automatically.

Learn how to set up Family Sharing >

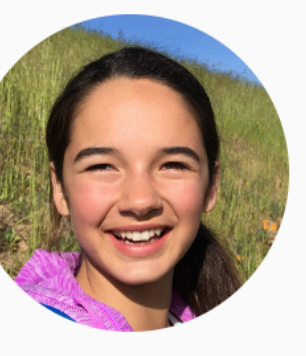

Meg Parker

Age 14

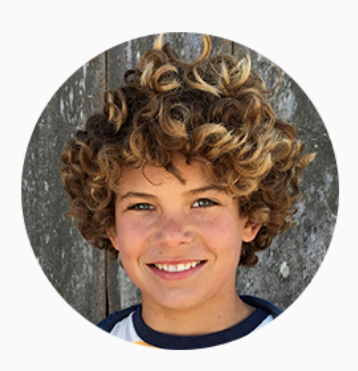

Jimmy Parker Age 10

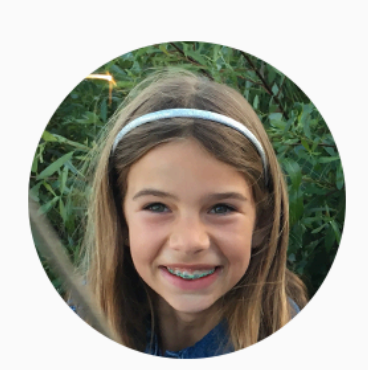

Olivia Parker Age 6

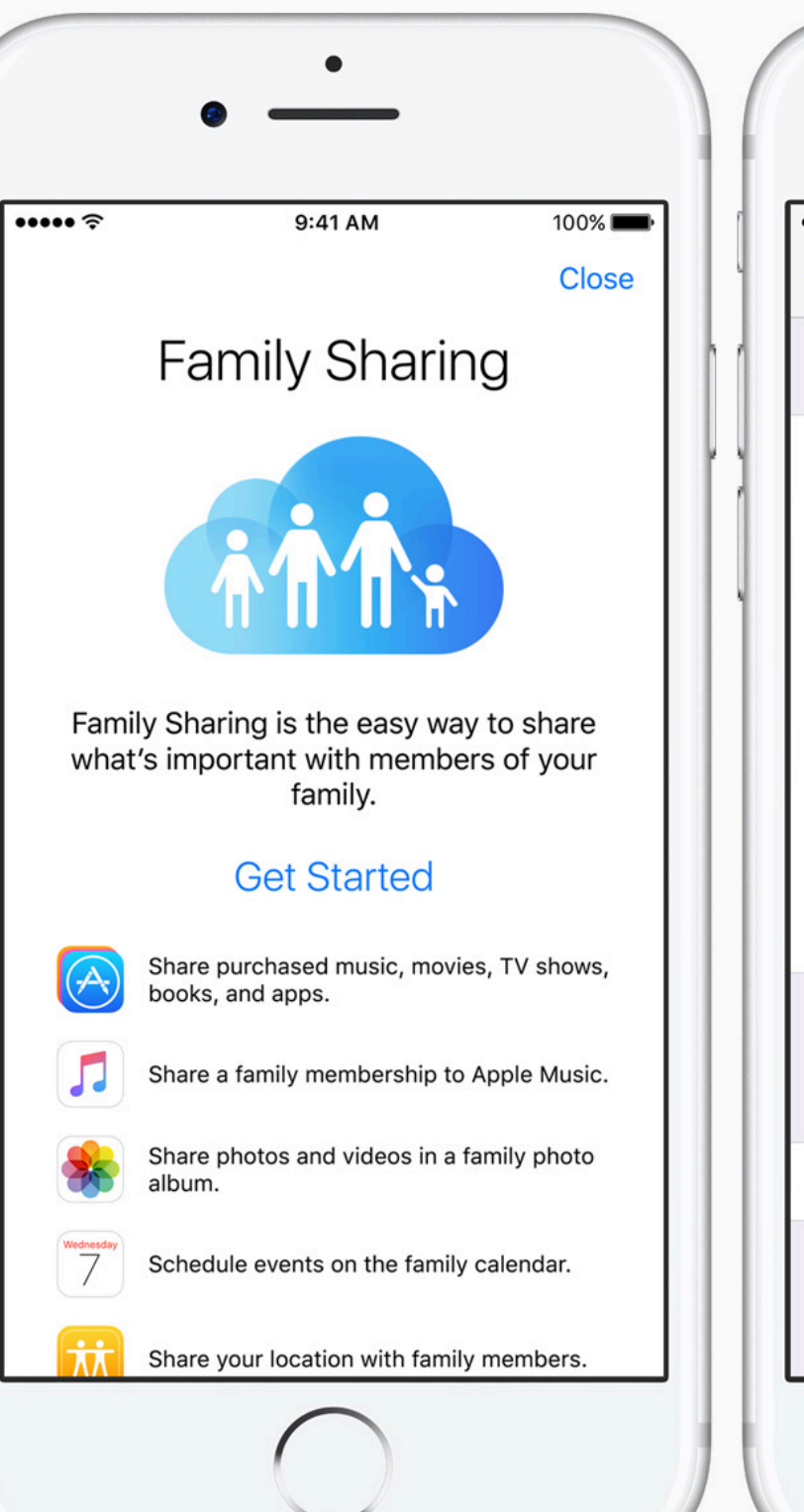

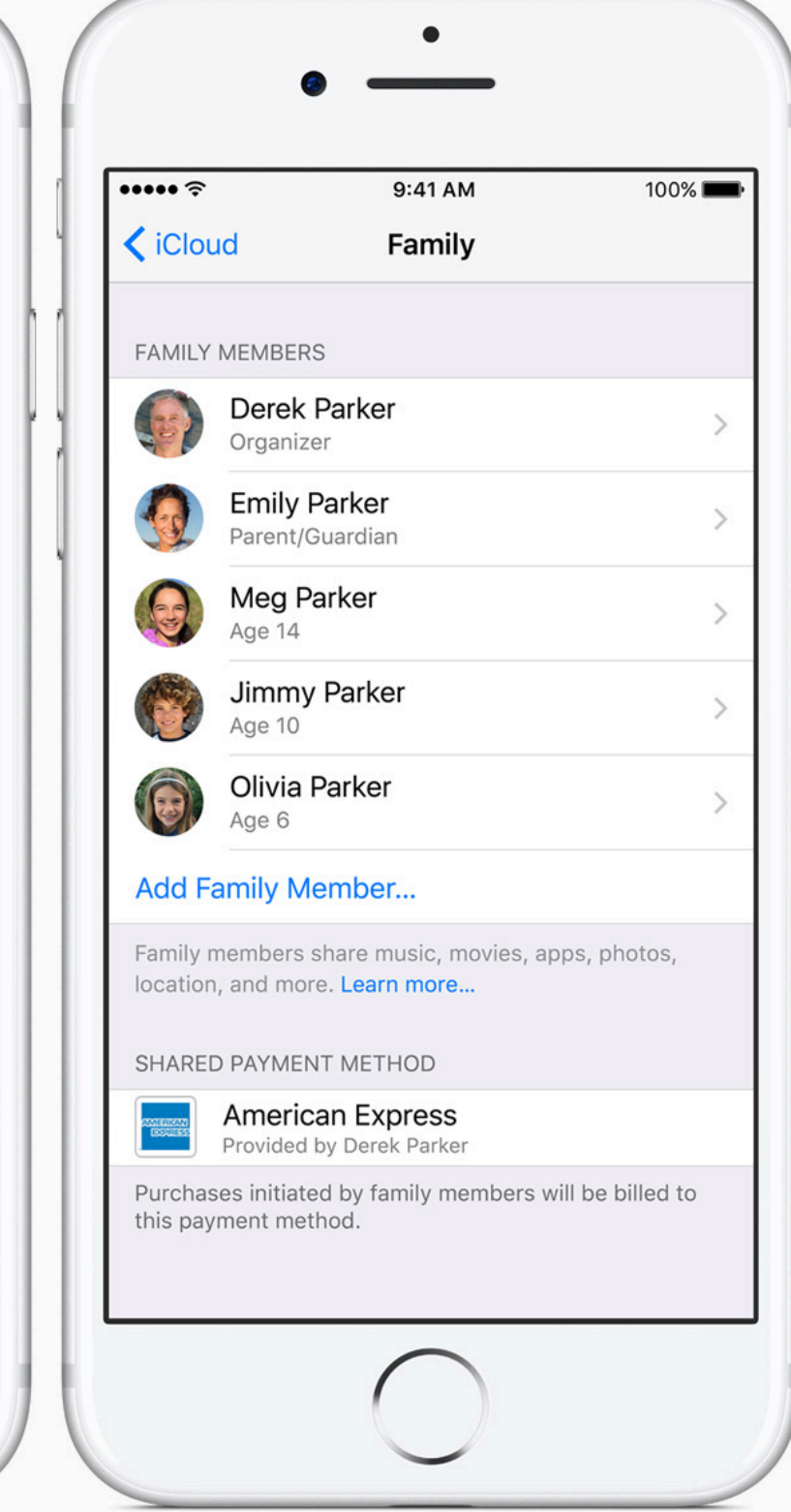

# Family Sharing on iOS

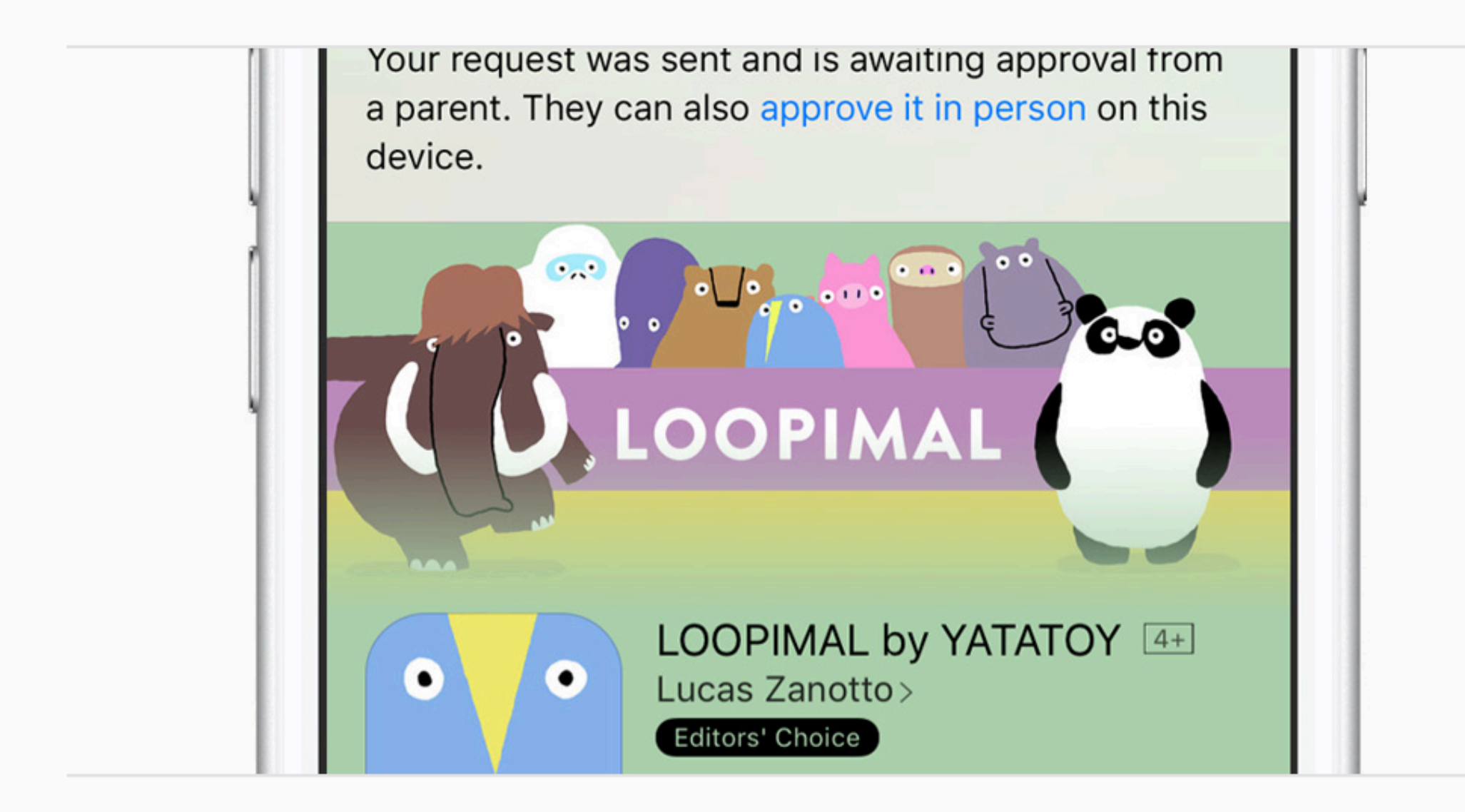

They ask to buy. Before your children can make a purchase, they must ask your permission.

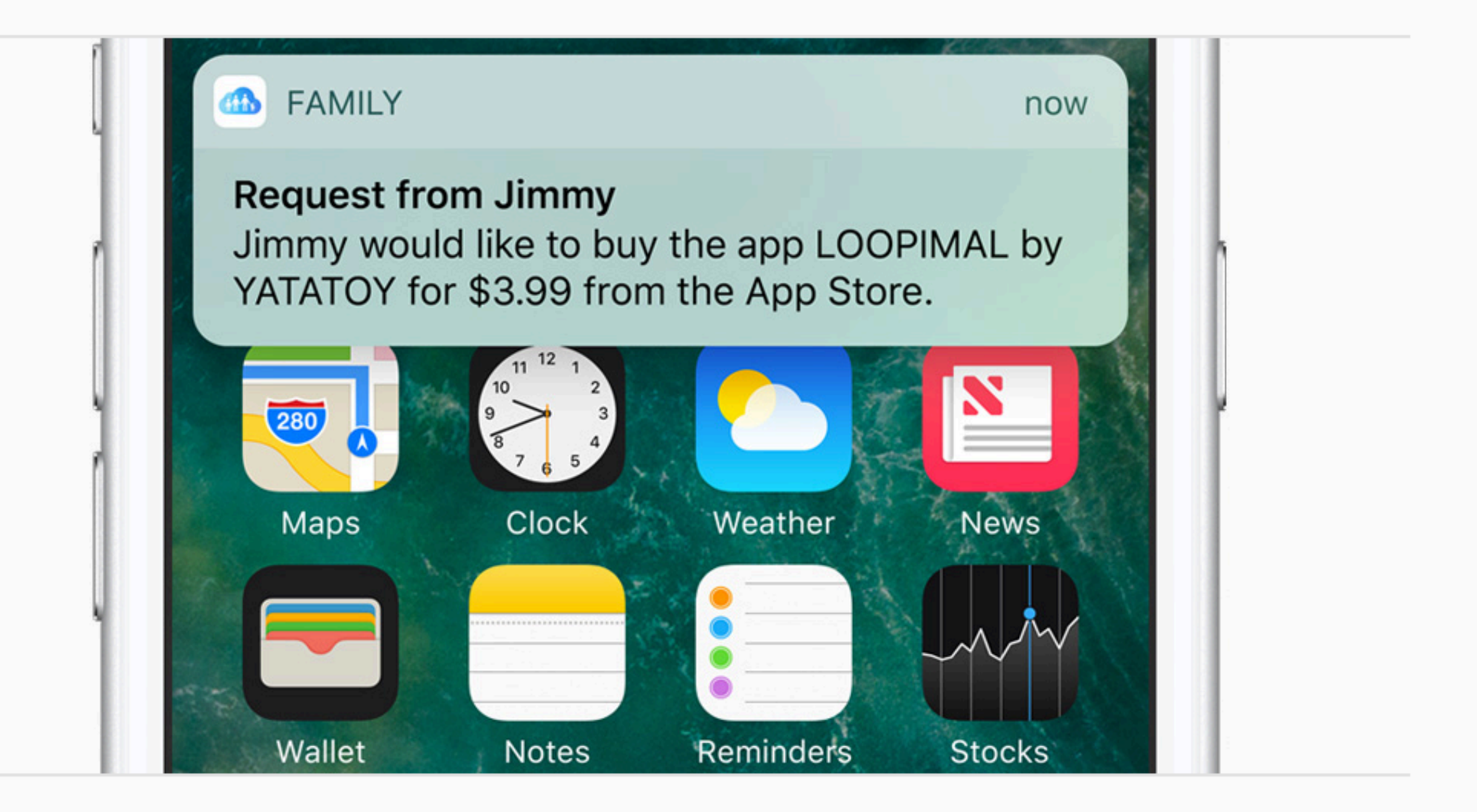

You reply from anywhere. A notification appears on your device. You can review the request, then approve or decline it.

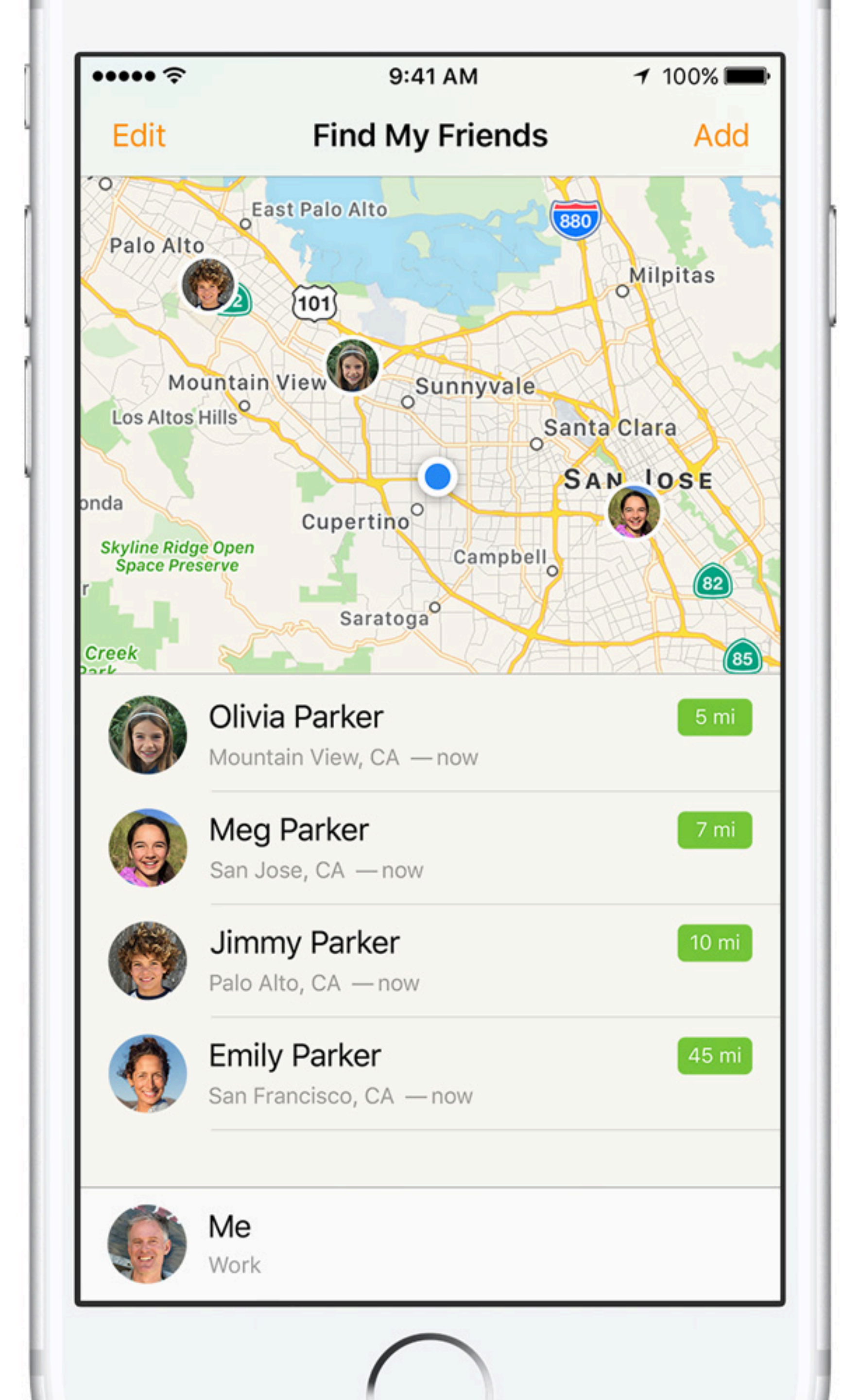

### Find My iPhone

# Know where they are at all times!

apple.com/icloud/find-my-iphone

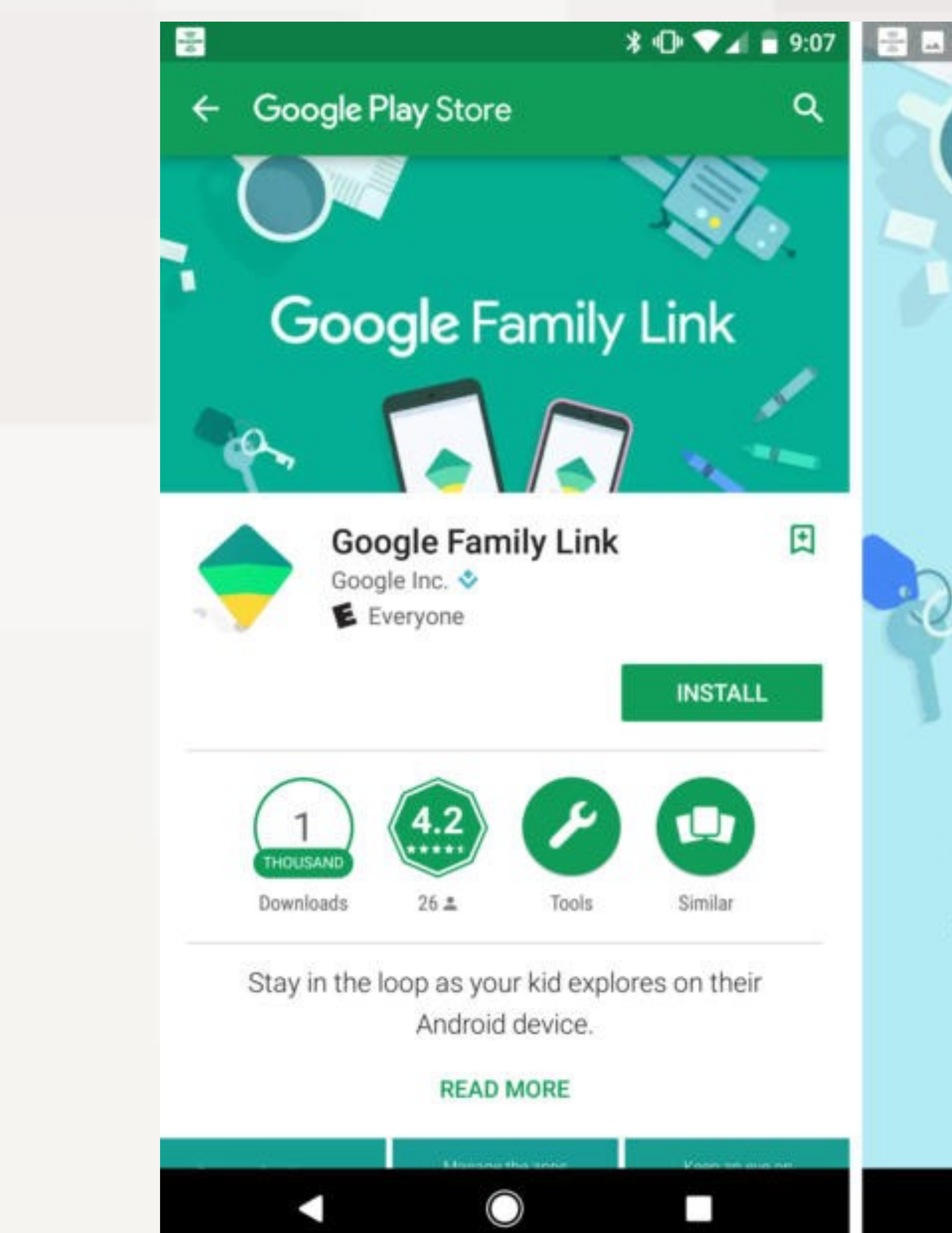

# \* 🕩 🔽 🗖 9:07 Connect to your kid's device

Stay in the loop as kids use their phones or tablets

Y

 $\bigcirc$ 

# Guide them to good content

# Manage the apps they can use

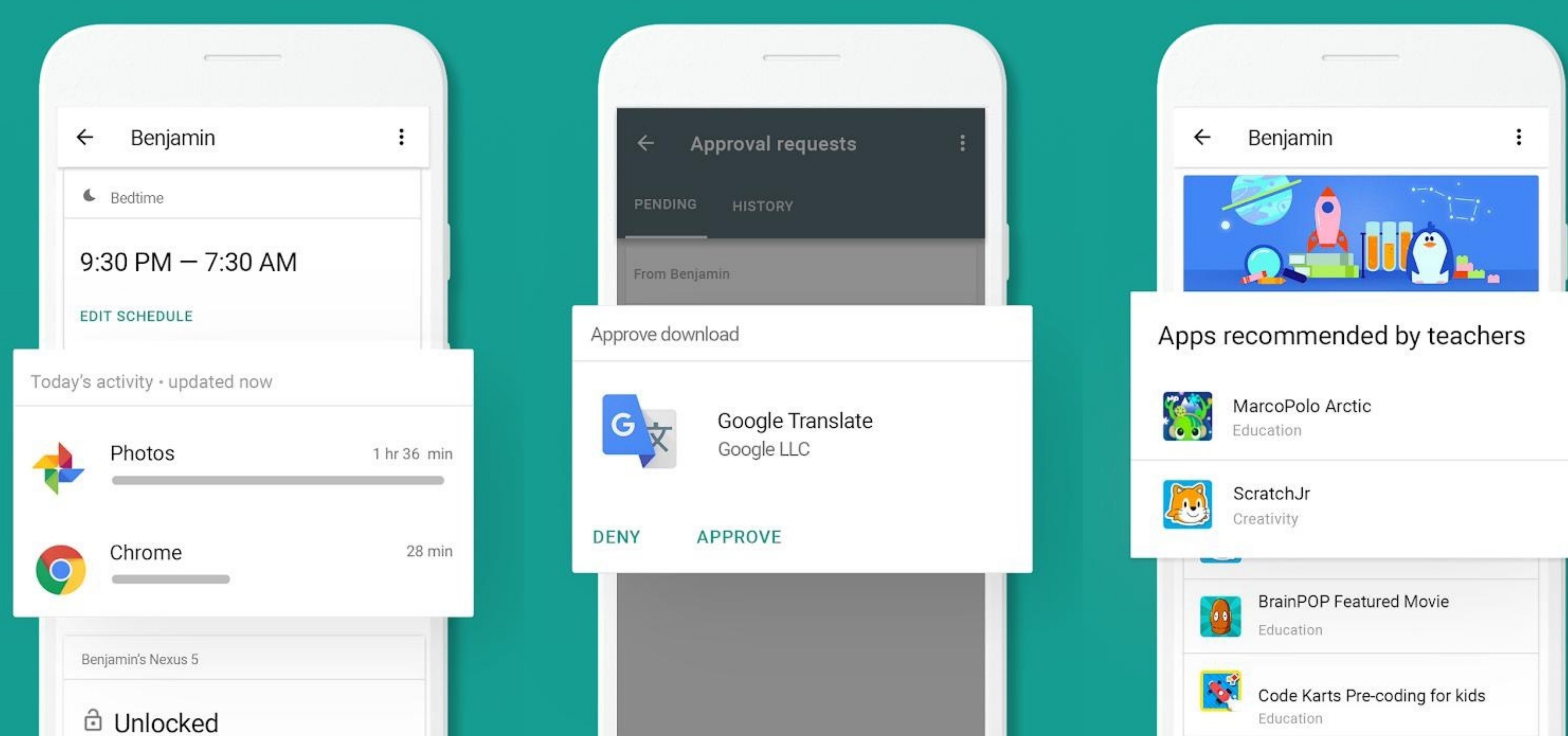

# See teacher recommended apps

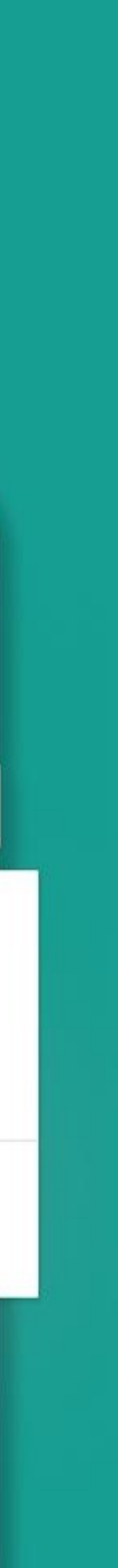

#### See their device location

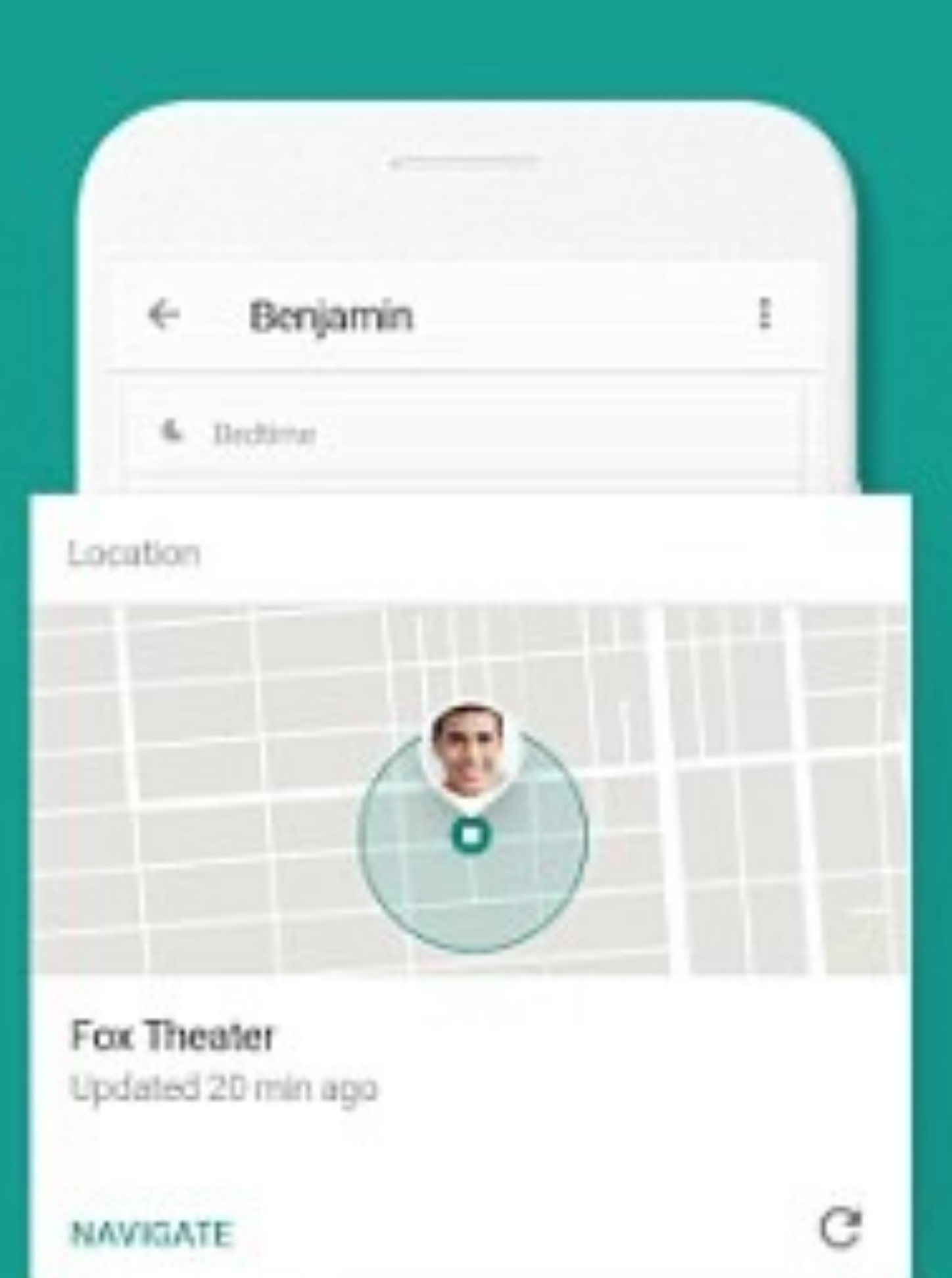

Taking's activity - updated now a a 1 =

©G

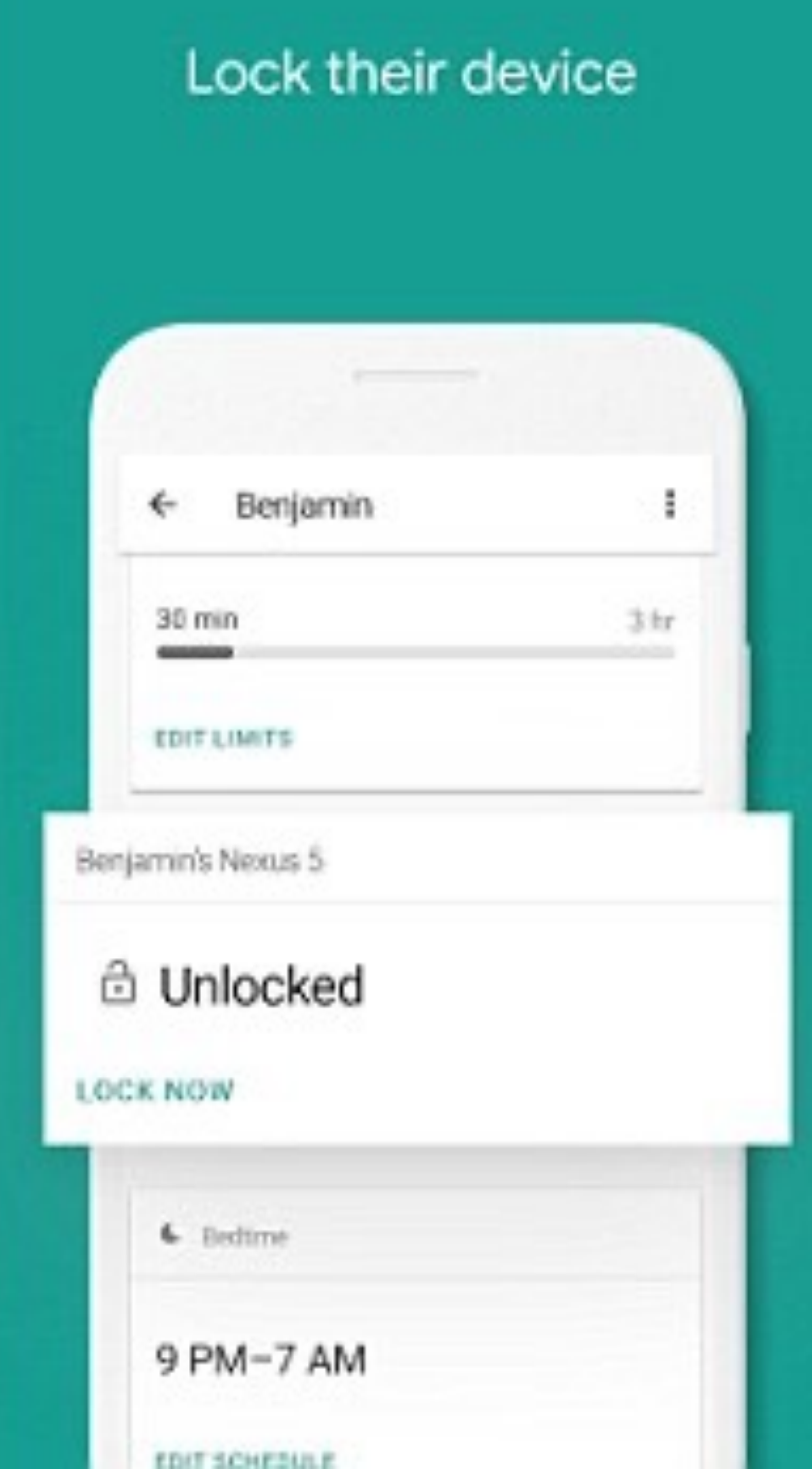

#### Set screen time limits

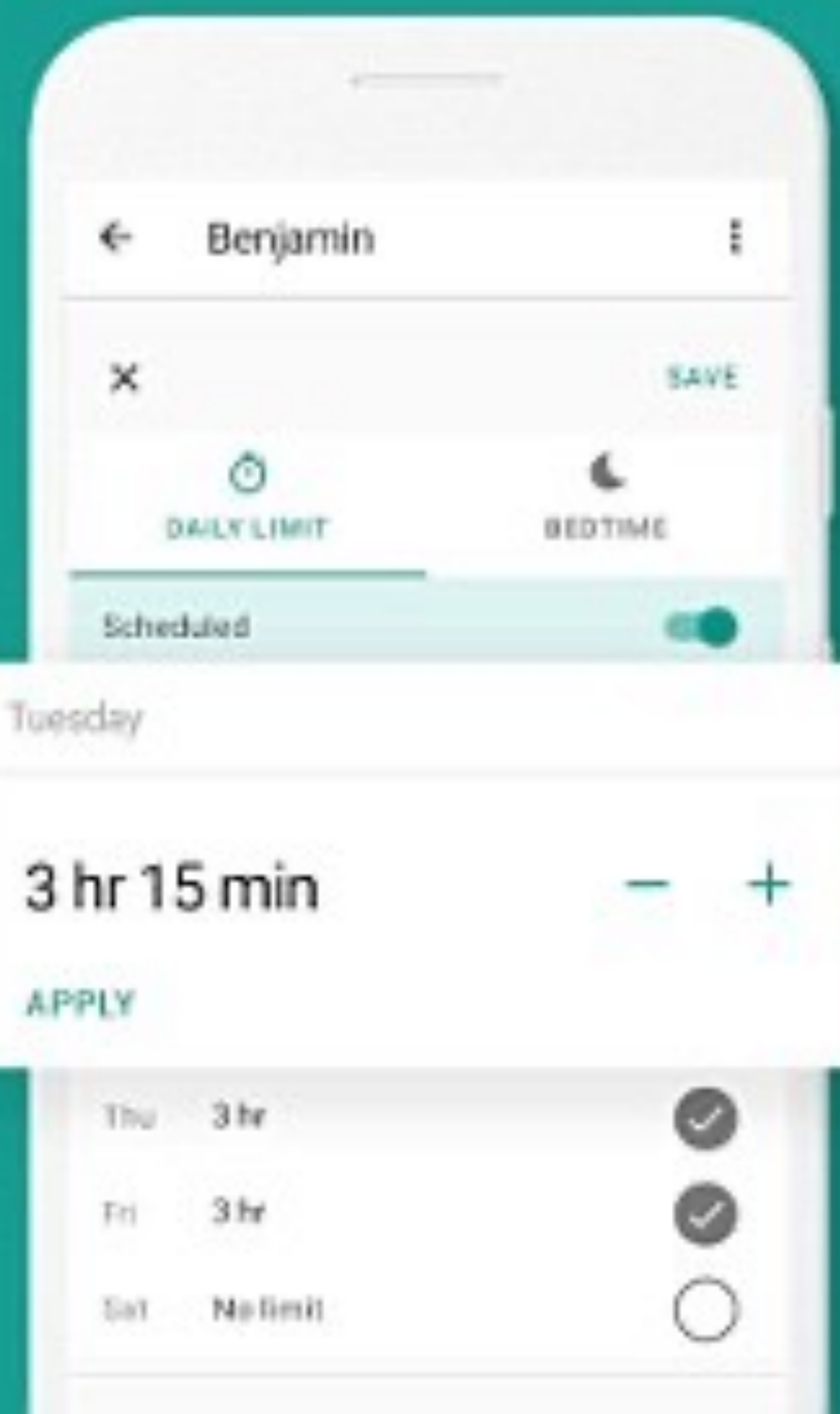

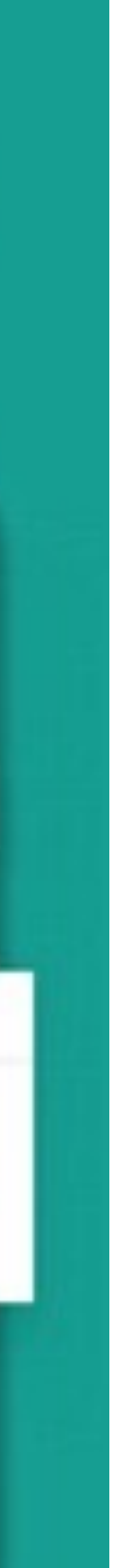

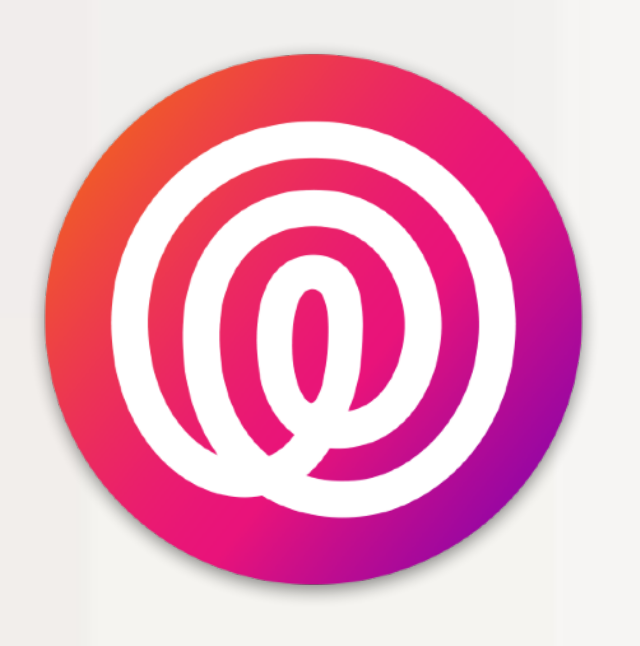

### Life<sub>360</sub> life360.com

- "Find My iPhone on steroids" Detailed location tracking for your child Plus: location history with crime alerts Driver monitoring with roadside assistance Free 7-day trial of Plus

#### WALL 2: APPS

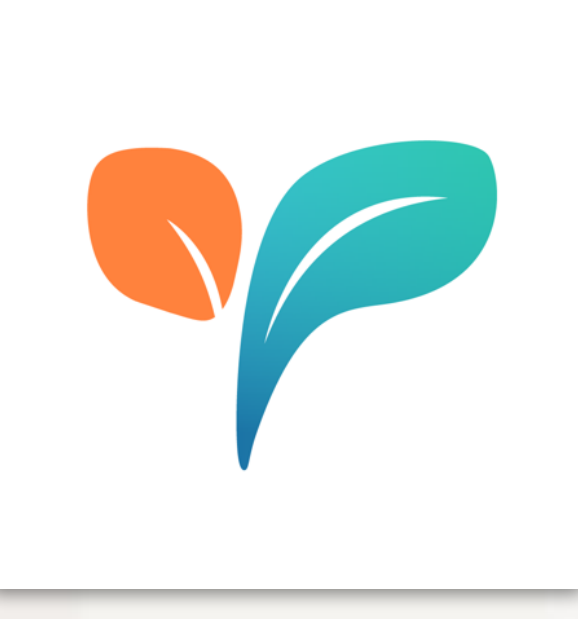

### OurPact ourpact.com

- Monitor your child's phone
- Location history
- Text message monitoring

#### WALL 2: APPS

# Schedule screen time and actively block

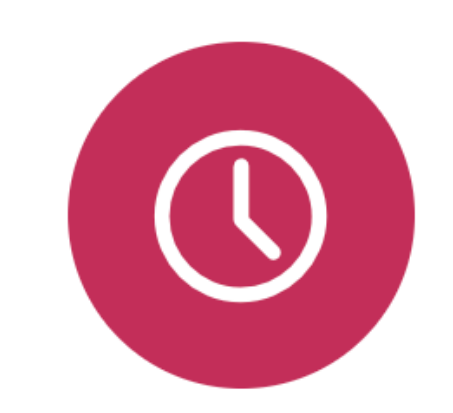

#### Schedule Screen Time

Set and forget! Limit app access automatically for recurring activities like school or bedtime.

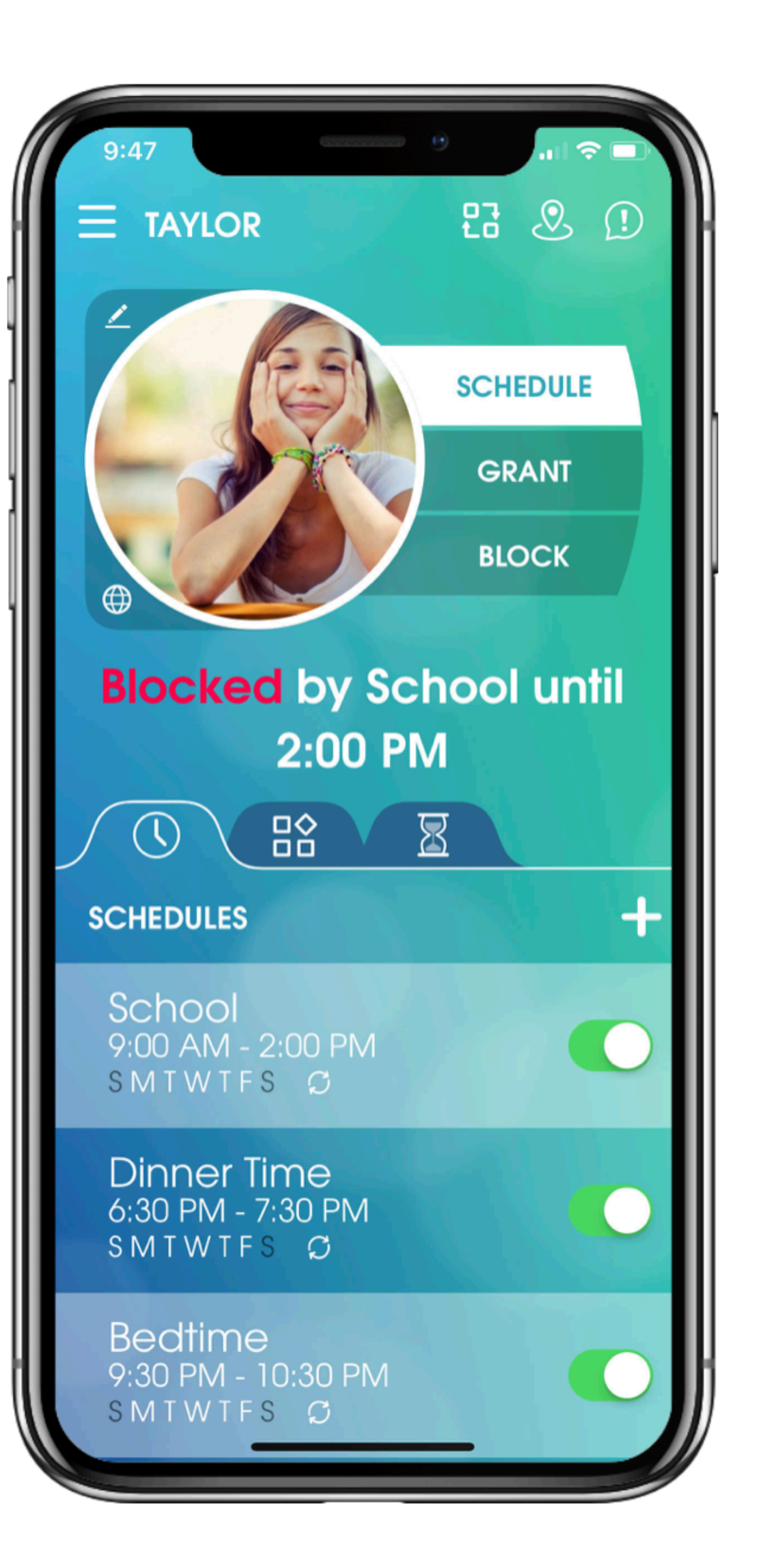

#### Free to Use

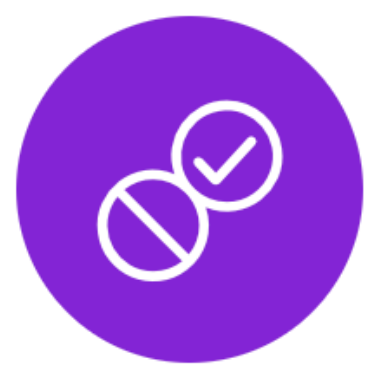

#### Manual Block & Grant

Block or grant access to internet and apps on your child's device at any time, from anywhere.

# amazon kids+

### amazon.com/kids+

- Content for specific age ranges up to 12
- Manage content and set time limits
- Detailed reports

WALL 2: APPS

### s up to 12 imits

| Amazon Kids+                                 | Single<br>Child         | Family<br>(up to four chile |
|----------------------------------------------|-------------------------|-----------------------------|
| Monthly                                      | \$4.99                  | \$9.99                      |
| Monthly for<br>Prime members                 | \$2.99<br><b>√prime</b> | \$6.99<br><b>√prime</b>     |
| 1-year<br>pre-paid plan                      |                         | \$99.00                     |
| 1-year<br>pre-paid plan for<br>Prime members |                         | \$69.00<br><b>√prime</b>    |

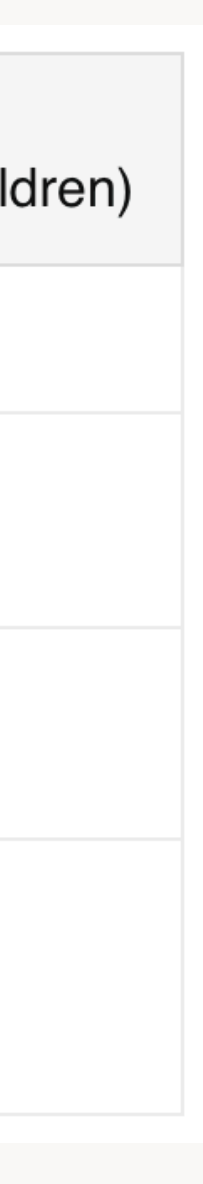

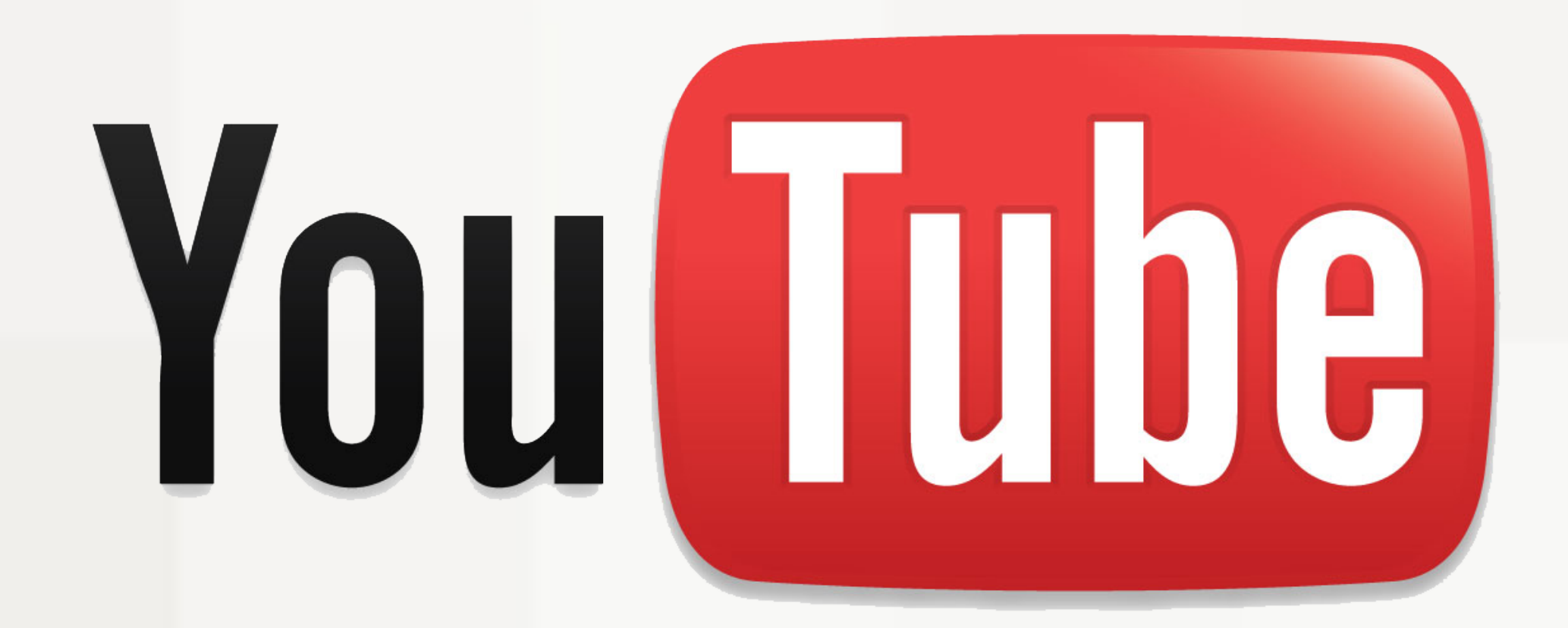

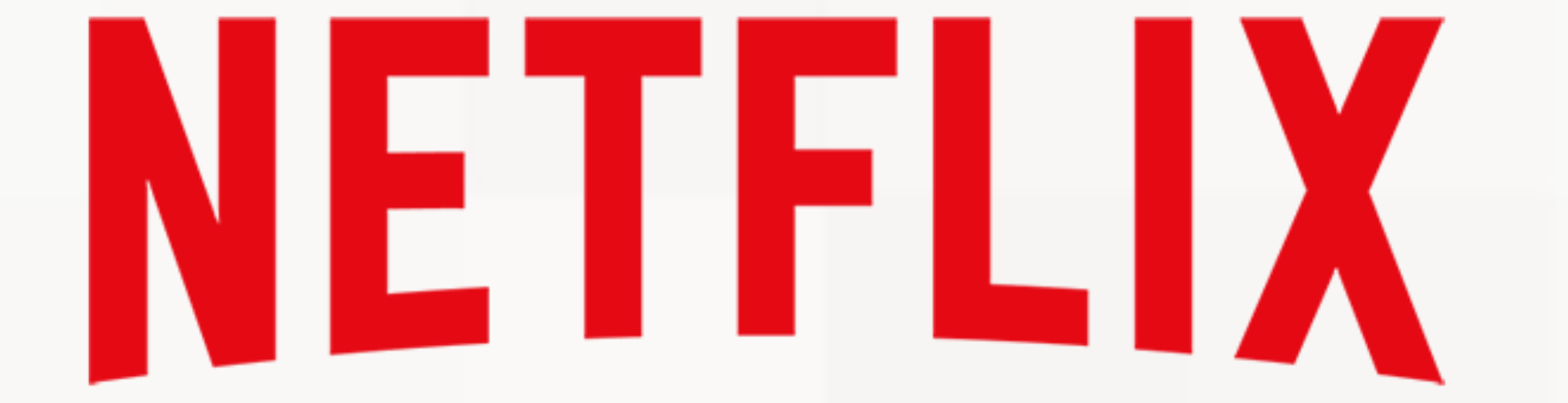

# NETELX

- 2. Click on the profile you like to look at
- 3. Scroll down to the profile in question
- 4. Set ratings for your kids (may need adjusting)
- 5. Change settings (Netflix Kids, Profile Lock, etc.)
- 6. Restrict any titles you don't want kids watching

# 1. Head to netflix.com/account on a computer or iPad

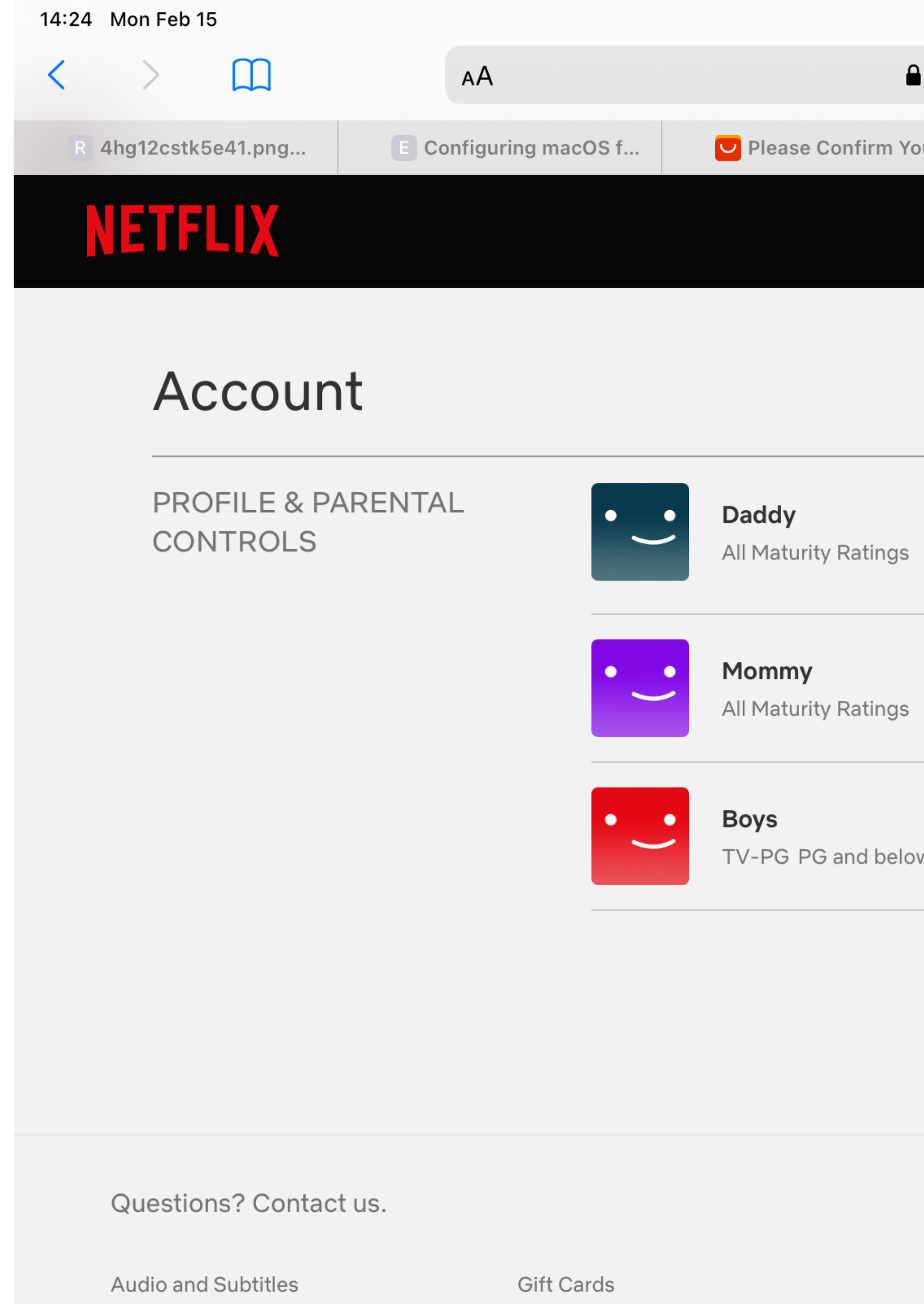

Jobs

Cookie Preferences

|        |                 |              | all S   | و 99% 🗩 |
|--------|-----------------|--------------|---------|---------|
| 🔒 netf | lix.com         | S            | Ć +     | G       |
| Your   | Digital Parenti | Netflix      | 🛨 Favor | ites    |
|        |                 |              |         | •       |
|        |                 |              |         |         |
|        |                 |              |         |         |
|        |                 |              | ~       |         |
| 5      |                 |              |         |         |
| 6      |                 |              | $\sim$  |         |
|        |                 |              |         |         |
| ow     |                 |              | ×       |         |
|        |                 |              |         |         |
|        |                 |              |         |         |
|        |                 |              |         |         |
| Invest | or Relations    | Media Center |         |         |

Privacy Statement

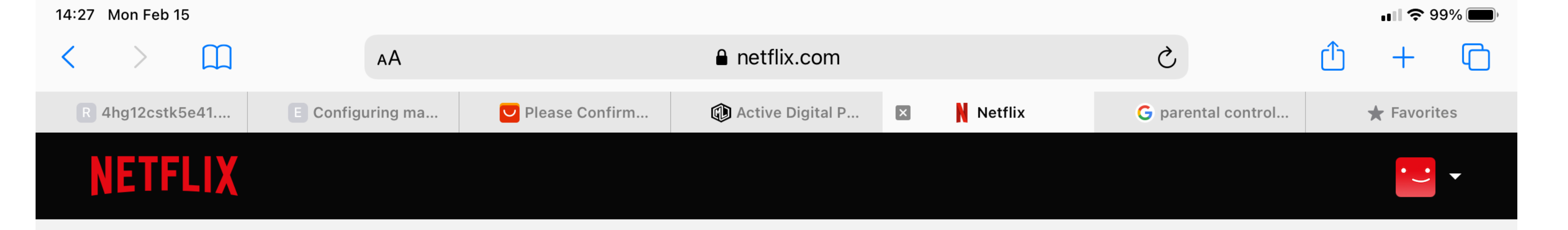

#### **New Parental Controls**

To give families more control around the TV shows and movies kids can choose from, we've made a few changes.

#### More controls at the profile level

You can now apply your parental controls to each profile rather than to your entire Netflix account. Start by setting up your profiles now. You can always change these settings for each profile later.

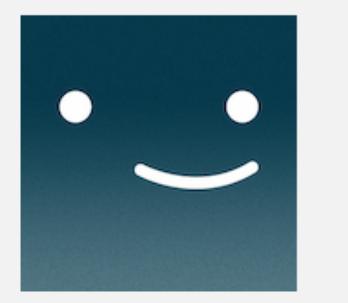

Daddy Adults

In this profile, show titles rated:

All maturity ratings

₹

#### **Profile Lock**

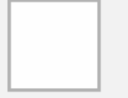

Require a PIN to access Daddy's profile.

#### **Restricted Titles**

- $\times$  Larva
- $\times$  Booba

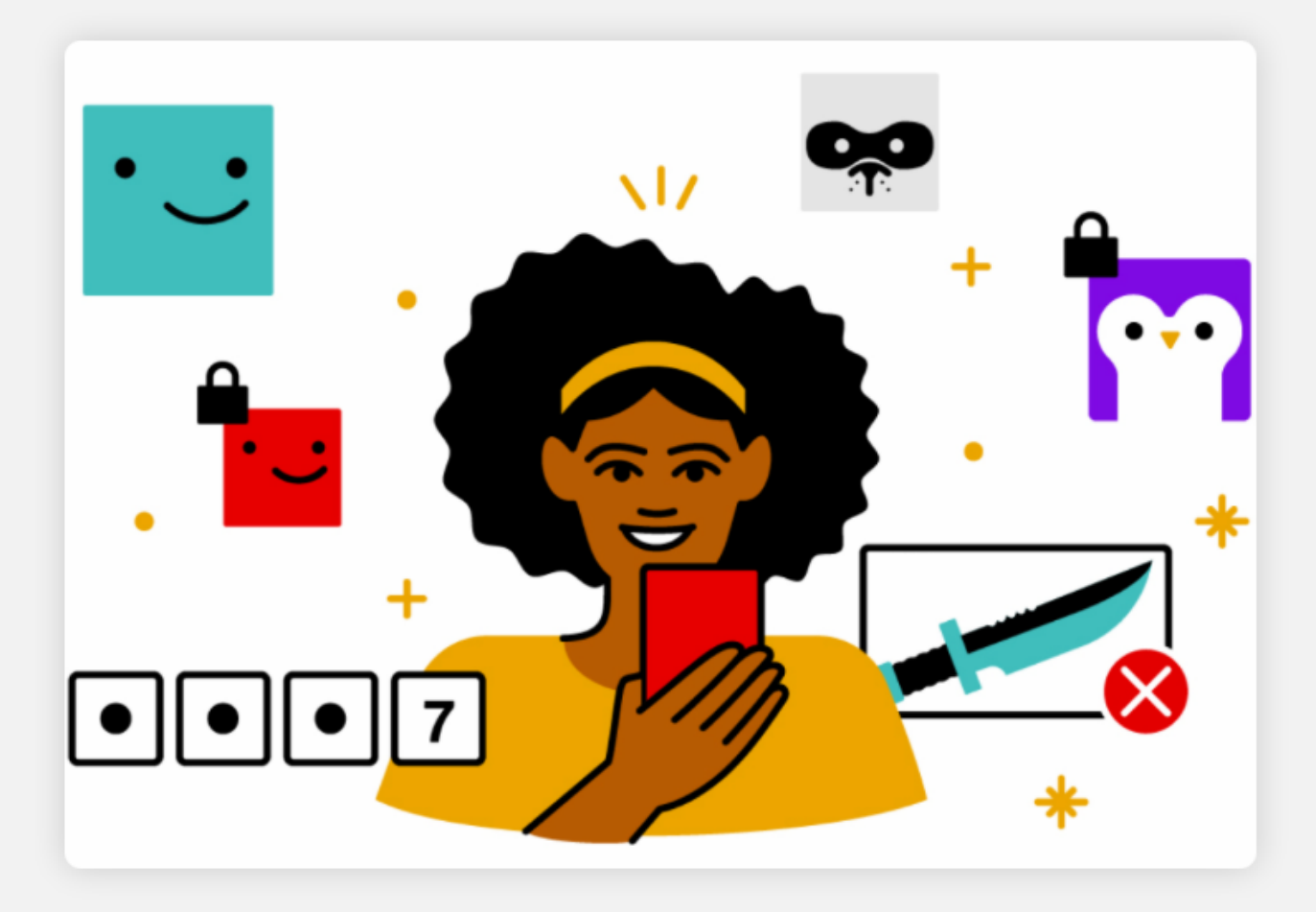

What's New?

With the latest updates, you can now:

Add a PIN to individual profiles

A profile-level PIN controls access to individual profiles.

Set a maturity rating for each family member If your kids are different ages, you can adjust the viewing restrictions on each profile.

**Restrict specific titles on individual profiles** 

| 14:27 Mon | Feb 15 |                                             |
|-----------|--------|---------------------------------------------|
| NE        | TFLIX  | × Larva<br>× Booba                          |
|           |        | × Horrid Henry                              |
|           | • •    | <b>Boys</b><br>Older Kids                   |
|           |        | In this profile, show titles rated:         |
|           |        | TV-PG, PG and below                         |
|           |        | <ul> <li>Netflix Kids experience</li> </ul> |
|           |        | Profile Lock                                |
|           |        | Require a PIN to access Boys's profile.     |
|           |        | Restricted Titles                           |
|           |        | × Larva                                     |
|           |        | × Booba                                     |
|           |        | × Horrid Henry                              |
|           |        |                                             |
|           | Apply  | Don't Apply                                 |

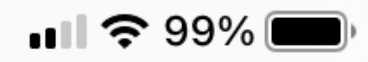

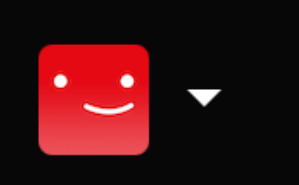

| 14:27 Mon Feb 15 |                                                           |
|------------------|-----------------------------------------------------------|
| NETFLIX          | <ul> <li>× Larva</li> <li>× Booba</li> </ul>              |
|                  | × Horrid Henry                                            |
|                  | Boys<br>Older Kids<br>In this profile, show titles rated: |
|                  | TV-PG, PG and below                                       |
|                  | TV-Y                                                      |
|                  | TV-Y7 and below                                           |
|                  | TV-G, G and below                                         |
|                  | TV-PG, PG and below 🗸                                     |
|                  | PG-13 and below                                           |
|                  | TV-14 and below                                           |
|                  | R and below                                               |
|                  | TV-MA and below                                           |
| Apply            | All maturity ratings                                      |

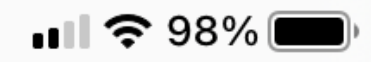

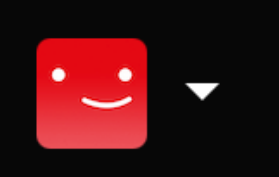

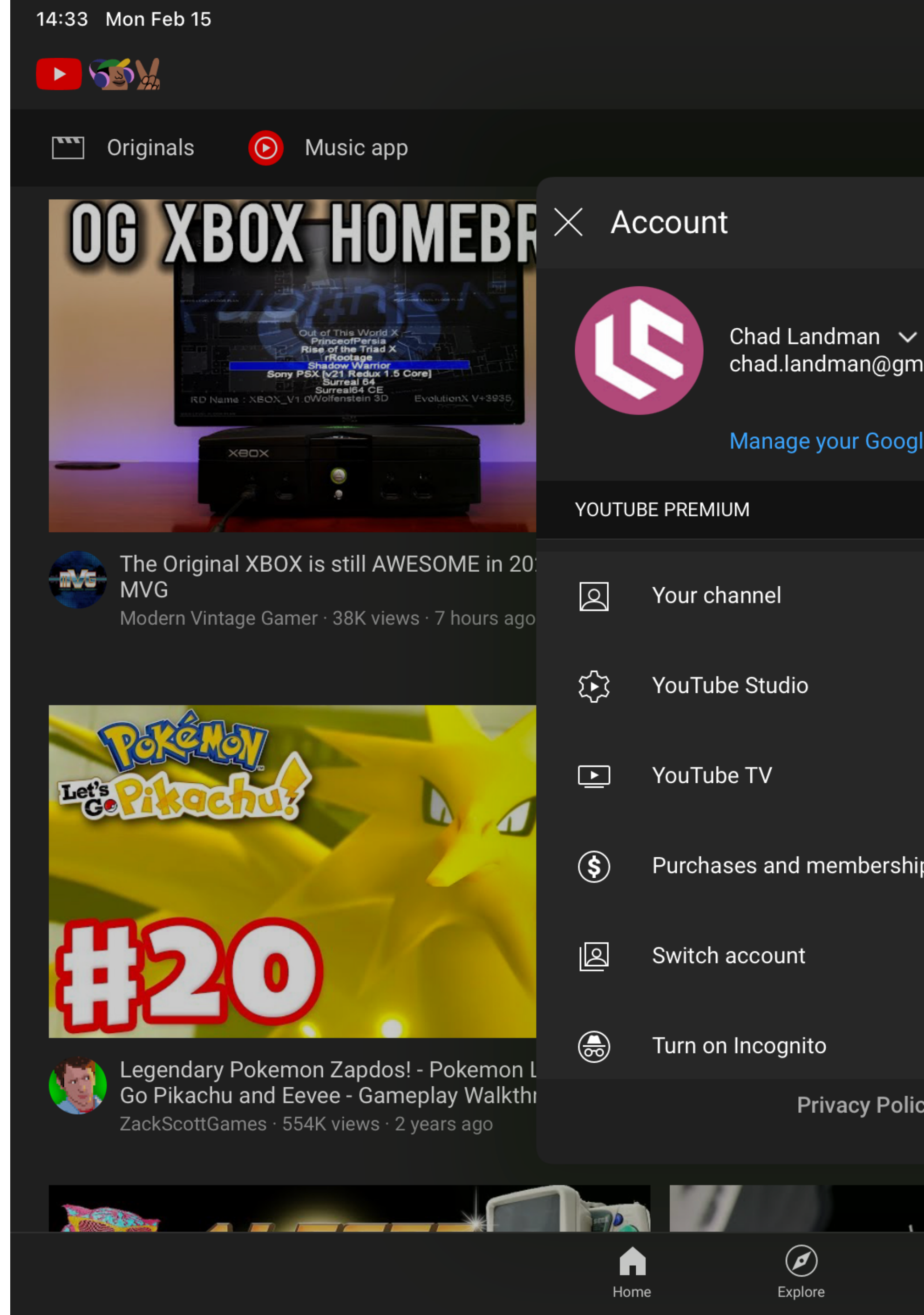

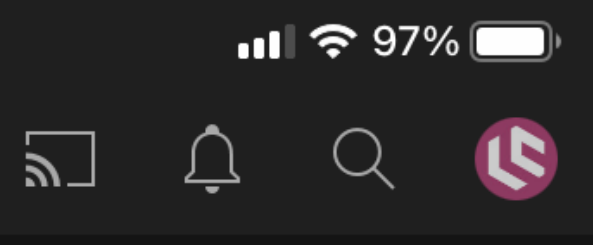

| ail.com<br>le Account | <image/>                                                                                                    |
|-----------------------|----------------------------------------------------------------------------------------------------|
|                       | ksilver All Powers Scenes   MCU<br>pilation [HD]<br>en Master · 1.6M views · 2 months ago                                                                                                    |
| ps                    | <image/> <image/> |
| cy · Terms of Service | o and Luigi talk on Discord<br>eify · 404K views · 2 days ago                                                                                                    |
| 75.                   | And and a second second second second second second second second second second second second second second se                                                                                                    |

Library

Subscriptions

(+)

14:36 Mon Feb 15

#### imes Settings

Notifications

Connected apps

#### **HISTORY & PRIVACY**

Clear watch history Clear this account's watch history from all devices. This will also clear your stories watch history.

Clear search history Clear searches made with this account from all devices

Pause watch history

Pause search history

Manage all activity Review and delete items in your history

Blocked contacts

YouTube Terms of Service Read YouTube's Terms of Service

Google Usage ID

#### **BACKGROUND & DOWNLOADS**

Background play

Recommend downloads

| <b>□II                                   </b> |
|-----------------------------------------------|
|                                               |
|                                               |
|                                               |
|                                               |
|                                               |
|                                               |
| Always on                                     |

77

#### **HISTORY & PRIVACY**

Clear watch history

Clear search history Clear searches made with this account from all devices

Pause watch history

Pause search history

Manage all activity Review and delete items in your history

Blocked contacts

YouTube Terms of Service Read YouTube's Terms of Service

Google Usage ID

Clear this account's watch history from all devices. This will also clear your stories watch history.

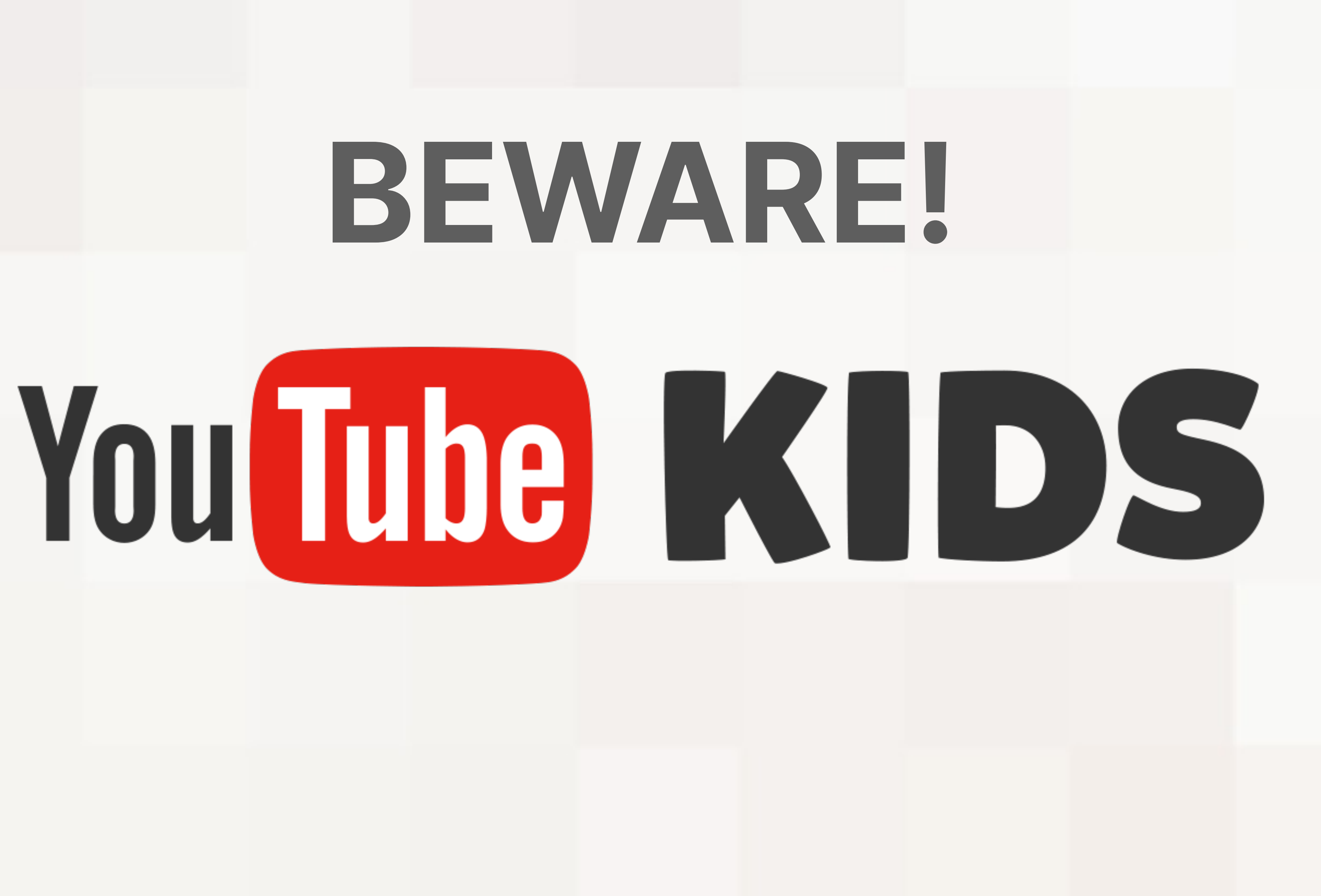

# **Contact the carrier if you need to:**

- Block a number from calling
- Block a number from texting
- Shut off texting
- Shut off or limit data Shut off/deactivate Personal Hotspot